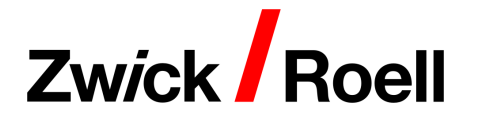

## ZwickRoell Registrierungs- und Downloadhilfe für das Update testXpert III V1.5

1. Gehen Sie auf <u>https://update.zwickroell.com/account/password</u>, geben Sie Ihre Email-Adresse ein und klicken auf "E-Mail senden". Sie erhalten von uns einen Link, mit dem Sie ihr eigenes Passwort generieren können. Nun haben Sie sofortigen Zugang zu dem ZwickRoell Update Bereich.

| Passwort generieren?          |                                                                                       |
|-------------------------------|---------------------------------------------------------------------------------------|
|                               | Ihre E-Mail-Adresse                                                                   |
| Wir senden Ihnen eine Bestäti | igungs-E-Mail. Klicken Sie auf den darin enthaltenen Link, um Ihr Passwort zu ändern. |
|                               | < Zurück E-Mail senden →                                                              |

2. Loggen Sie sich unter <u>https://update.zwickroell.com/register</u> mit Ihrer Email-Adresse und Ihrem generierten Passwort ein.

| lch bin bereits Kunde                  |                |
|----------------------------------------|----------------|
| Einloggen mit Ihrer E-Mail-Adresse und | Ihrem Passwort |
| Ihre E-Mail-Adresse                    |                |
| Ihr Passwort                           |                |
| Passwort generieren?                   |                |
| Anmelden >                             |                |

3. Unter dem Reiter "Software" finden Sie den Aktionsartikel testXpert III Update und die neueste Version von testXpert III Version 1.5.

| Home Software |             |                                                                                                    |                |                                            |
|---------------|-------------|----------------------------------------------------------------------------------------------------|----------------|--------------------------------------------|
| Software      |             |                                                                                                    |                |                                            |
| Software      | ♀ Filtern ✓ |                                                                                                    | Sortierung:    | Erscheinungsdatum V                        |
|               | NEU         | testXpert III Update                                                                                                    | NEU tes        | tXpert III Version 1.5                     |
|               |             | Aktion auf V1.5 WIN 10<br>Sonderaktion für Updates von<br>testXpert III V1.1 /V1.11 auf<br>testXpert V1.5 - Enthält ein Update | testXpert® III | Xpert III Version 1.5,<br>ænloser Download |
|               | <b>★★★</b>  | 400,00 € *<br>≅ Vergleichen ♥ Merken                                                                                           | 0,0<br>= \     | <b>0€*</b><br>/ergleichen ♥ Merken         |

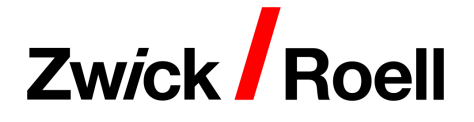

3.1 Klicken Sie den Artikel testXpert III Version 1.5 an und legen Sie den Artikel in den Warenkorb.

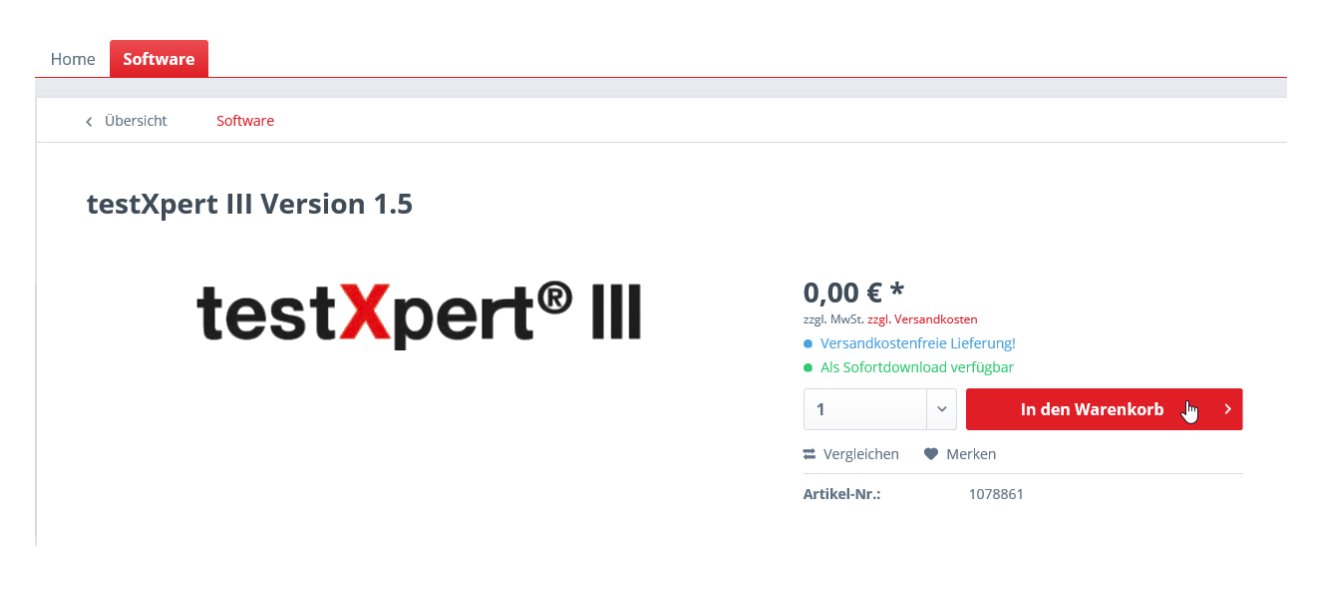

3.2 Gehen Sie auf "< Weiter stöbern".

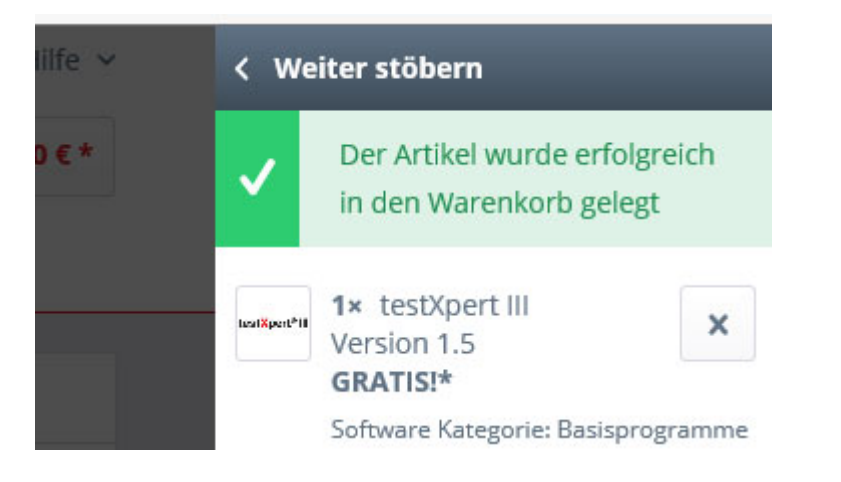

3.3 Gehen Sie zurück zur Software-Übersicht und klicken Sie den Artikel testXpert III Update an. Legen Sie den Artikel in den Warenkorb.

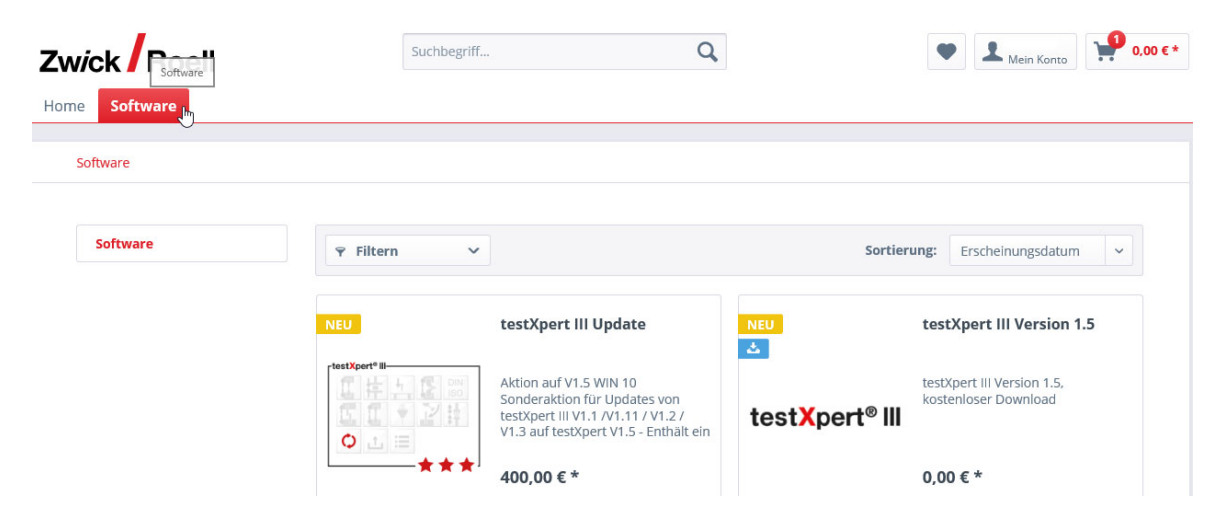

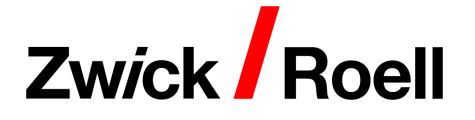

3.4 Gehen Sie auf der rechten Seite "Zur Kasse".

| Home Software        |                                                                            | Less Spect *11   | 1× testXpert III<br>Version 1.5                                                                               | ×        |
|----------------------|----------------------------------------------------------------------------|------------------|----------------------------------------------------------------------------------------------------|----------|
| Obersicht Software   |                                                                            |                  | GRATISI*<br>Software Kategorie: Basispro                                                                      | ogramme  |
| testXpert III Update |                                                                            |                  | 1× testXpert III<br>Update<br>B469096.xx/Aktion_V1.5<br>400€<br><b>400,00 €*</b>                              | ×        |
| -testXpert® III      | 400,00 € *<br>zzgł. MwSt. zzgł. Versandkosten<br>• Lieferzeił: 10 Werktage | Zwisc<br>zzgl. M | Prüfart: Sonstiges, Software<br>Kategorie: Update<br><b>hensumme:</b><br>WSt. <u>zzgl. Versa</u><br>Zur Kasse | 400.00 € |
|                      | 1  v In den Warenkorb →  t Vergleichen ♥ Merken                            |                  | Zur Kasse                                                                                                    | >        |
|                      | Artikel-Nr.: 1083543                                                       |                  | For enter 5 beer beiten                                                                                       | ŕ        |

4. Bitte bestätigen Sie die AGB und den Hinweis "Ja, ich möchte sofort Zugang…".

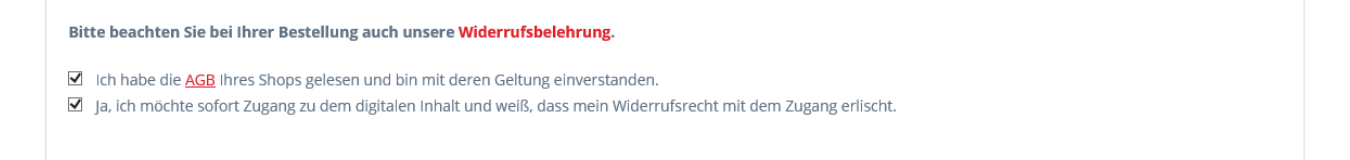

- 5. Prüfen Sie Ihre Rechnungs- und Lieferadresse

| Dossiernummer                |                            |                        |  |  |
|------------------------------|----------------------------|------------------------|--|--|
| Bitte geben Sie Dossiernumme | r an, zu der die bestellte | n Artkel passen sollen |  |  |
| Dossiernummer                |                            |                        |  |  |

7. Geben Sie den Gutschein-Code ein, den Sie zusammen mit der E-Mail erhalten haben.

|                         | Summe:                  | 400,00 €* |
|-------------------------|-------------------------|-----------|
| Gutschein-Code eingeben | Versandkosten:          | 0,00 €*   |
|                         | Gesamtsumme:            | 476,00 €  |
|                         | Gesamtsumme ohne MwSt.: | 400,00 €  |
|                         | zzgl. 19 % MwSt.:       | 76,00 €   |
|                         | 5                       |           |

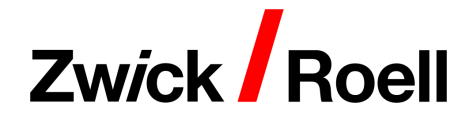

Nach Eingabe des Gutschein-Codes muss sich die Gesamtsumme des Warenkorbes jetzt auf 0,00 € belaufen.

|                         | Summe:                  | 0,00 €*                       |
|-------------------------|-------------------------|-------------------------------|
| Gutschein-Code eingeben | Versandkosten:          | 0,00 €*                       |
|                         | Gesamtsumme:            | 0,00 €                        |
|                         | Gesamtsumme ohne MwSt.: | 0,00 €                        |
|                         | zzgl. 19 % MwSt.:       | 0,00 €                        |
|                         |                         |                               |
|                         |                         | Zahlungspflichtig bestellen > |

- 8. Sind alle Angaben korrekt, gehen Sie auf "Zahlungspflichtig bestellen".
- 9. Der Download der testXpert III Version 1.5 steht Ihnen sofort unter "Mein Konto/Sofortdownloads" bereit.

|                          |             |   | Service/Hilfe ~                                           |
|--------------------------|-------------|---|-----------------------------------------------------------|
| Zwick Roell              | Suchbegriff | Q | ● ▲ Mein Konto 0,00 €*                                    |
| Home Software            |             |   |                                                           |
|                          |             |   | Übersicht<br>Adressen                                     |
| ZwickRoell Update Portal |             |   | Zahlungsarten<br>Bestellungen<br>Lizenzer Sofortdownloads |
|                          |             |   | Sofortdownloads                                           |
|                          |             |   | E Nicht (<br>Abmelden                                     |
|                          |             |   |                                                           |

Speichern Sie die ZIP-Datei auf Ihrem Rechner. Führen Sie dann **setup.exe** nach Anweisung aus.

| Dieser PC > Downloads > testXpertIII_1_5 |             |                     |                    |           |            |  |  |  |
|------------------------------------------|-------------|---------------------|--------------------|-----------|------------|--|--|--|
| ^                                        | Name        | Тур                 | Komprimierte Größe | Kennwortg | Größe      |  |  |  |
|                                          |             | Dateiordner         |                    |           |            |  |  |  |
| es                                       | LANGUAGE    | Dateiordner         |                    |           |            |  |  |  |
|                                          | SUPPORT     | Dateiordner         |                    |           |            |  |  |  |
|                                          | zwick       | Dateiordner         |                    |           |            |  |  |  |
|                                          | 🔊 autorun   | Setup-Informationen | 1 KB               | Nein      | 1 KB       |  |  |  |
|                                          | Language    | Textdokument        | 1 KB               | Nein      | 2 KB       |  |  |  |
|                                          | setup       | Anwendung           | 1.516 KB           | Nein      | 3.285 KB   |  |  |  |
|                                          | 📄 setup.dat | DAT-Datei           | 259.094 KB         | Nein      | 259.931 KB |  |  |  |

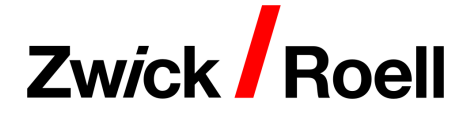

10. Die Erstellung der notwendigen Lizenzdatei kann eventuell ein wenig Zeit in Anspruch nehmen. Sobald die Datei verfügbar ist, werden Sie von uns per E-Mail benachrichtigt. Downloaden Sie die Datei unter "Mein Konto/Lizenzen".

|                          |             |   | ■ ✓   ② Service/Hilfe ✓                                                                                                    |
|--------------------------|-------------|---|----------------------------------------------------------------------------------------------------|
| Zwick Roell              | Suchbegriff | Q | ● ▲ Mein Konto                                                                                                    |
| Home Software            |             |   |                                                                                                    |
| ZwickRoell Update Portal |             |   | Übersicht<br>Adressen<br>Zahlungsarten<br>Bestellungen<br>Lizenzen<br>Sofortdownloads<br>Merkzettel<br>E Nich:<br>Abmelden |

Gehen Sie auf download und führen den Befehl "Speichern unter" aus.

| Mein Konto                | Lizenzen                  |                        |                        |                     |
|---------------------------|---------------------------|------------------------|------------------------|---------------------|
| Übersicht                 | Hier finden Sie ihre Doku | mente nach Datum sorti | ert.                   |                     |
| Adressen<br>Zahlungsarten |                           |                        |                        | nach Datum (absteig |
| Bestellungen              | Date                      | Name                   |                        | Download-Link       |
| Sofortdownloads           | 29.01.2020 09:47:00       | DO                     | _DE_T3_V1.5_101733.zip | 📥 download          |
| Merkzettel                |                           |                        |                        |                     |
| G•<br>Abmelden            |                           |                        |                        |                     |
|                           |                           |                        |                        |                     |
|                           |                           |                        |                        |                     |
|                           |                           |                        |                        |                     |
|                           |                           |                        |                        |                     |

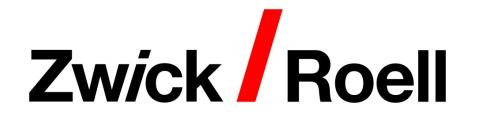

Löschen Sie vor dem Speichern "\_attachment" aus dem Dateiname, damit die Datei richtig als ZIP-Datei abgespeichert wird.

| 🛃 Speichern unter                                                                                                    |                   |                      |                    |              |                         | ×      |
|----------------------------------------------------------------------------------------------------|-------------------|----------------------|--------------------|--------------|-------------------------|--------|
| 🗧 🔶 👻 🛧 🖊                                                                                                    | > Dieser PC > Dow | nloads >             |                    | ٽ ~          | "Downloads" durchsuchen | ,c     |
| Organisieren 🔻                                                                                                    | Neuer Ordner      |                      |                    |              |                         | ?      |
| Dieser PC<br>Dieser PC<br>Dieset PC<br>Desettop<br>Dokumente<br>Dokumente<br>Downloads<br>Musik<br>Videos<br>Lokaler Daten | träger (C:)       | Name                 | Änderur            | ngsdatum Typ | Größe                   |        |
| - Netzwerk                                                                                                    | ~                 | •                    |                    |              |                         |        |
| Dateiname:                                                                                                    | DO'.              | _DE_T3_V1.5_101733[1 | ].zip_, attachment |              |                         | ~      |
| Dateityp:                                                                                                    | Alle Dateien      |                      | 13                 |              |                         | $\sim$ |
| <ul> <li>Ordner ausblende</li> </ul>                                                                                       | n                 |                      |                    |              | Speichern Abbrech       | hen    |